وارد یک کامپیوتر با ویندوز 10 موجود شوید تا یک فایل Windows 10 ISO بسازید که برای کِلون کردن ویندوز 10 روی یک USBدرایو به کار میآید. برای این کار Media Creation Tool مایکروسافت را از وب سایت ویندوز 10 دانلود کنید. روی فایل MediaCreationTool.exeکه دانلود شده دابل کلیک کنید.

## اجرای ویندوز 10

در صفحهی اول با عنوان "Applicable notices and license terms" که مربوط به نکات کاربردی و شرایط لایسنس است، روی دکمهی Access کلیک کنید. در صفحهی "What do you want to do" از شما میپرسد چکار میخواهید انجام دهید؟ روی گزینهی "Create installation media for another PC" کلیک کنید تا فرمان دهید یک مدیا برای نصب روی یک سیستم دیگر بساز. روی Next کلیک کنید. در صفحهی "Select language, architecture, and edition" انتخاب زبان، طراحی و ویرایش، تأیید کنید که تمام گزیینهها درست هستند و سپس روی Next کلیک کنید.

## نصب ویندوز 10 روی فلش

در صفحهی "Choose which media to use" مدیای مورد نظر برای استفاده را انتخاب کنید، روی گزینهی ISO file کلیک کنید، سپس Next را بزنید.

## اجرای ویندوز 10 از یك یو اس بی درایو

یک مکان روی هارد درایو خود برای ذخیره سازی فایل Windows.iso انتخاب کنید. روی Save کلیک کنید. حال ویندوز 10 فایل الازم را تولید میکند. وقتی فرایند انجام شد، روی Finish کلیک کنید. حال یو اس بی درایو خود را وارد کنید. برنامهی را از سایتی که با آن اختصاص داده شده دانلود و نصب کنید. شما میتوانید برای شروع از ورژن رایگان آن استفاده کنید و بعد تصمیم بگیرید که آیا میخواهید به نسخهی پروفشنال **30** دلاری ارتقا بدید و از به مزایای بیش تر آن دست پیدا کنید یا خیر؟

نرم افزار ۱ hرا از شرتکات آن در منوی استارت اجرا کنید. در صفحهی مقدمه روی دکمهی سمت راست قسمت Image File کلیک کرده و فایل Windows.iso را که ساخته بودید، انتخاب کنید. سپس ورژن ویندوز 10 که میخواهید روی فلش کِلون کرده را انتخاب کنید.

## اجرای ویندوز 10 را از روی فلش مهوری

در صفحهی بعدی روی فِلِش کنار قسمت "Please select the destination disk" کلیک کنید تا دیسک مقصد را انتخاب کنید که همان USB درایور شماست. یک پیام باز می شود که از شما می خواهد طرح کلی پار تیشن را انتخاب کنید. روی گزینهی MBR for" کلیک کنید و بعد Yes را بزنید.

| Statements Statements Statem<br>Statements Statements Statements Statements Statements Statements Statements Statements Statements Statements Statements Statements Statements Statements Statements Statements Statements Statements Statements Statements Statements Stat | Day New |
|----------------------------------------------------------------------------------------------------|---------|
| Place also for instantant data (Fiel 2 Sortha Sortha Uto                                                                                                    | 3 1     |
| Standards  Mandards, and arrange might be imported if you can be all that device a new  Mandards, and arrange might be imported if you can be all that device a new  Mandards, and arrange might be imported in the arrange might be more than a might be imported in the arrange might be more than a might be imported in the arrange might be                                                                                                    |         |
|                                                                                                    | pa      |

در صفحهی بعد روی گزینهی Legacy کلیک کنید تا حالت نصب را انتخاب کنید Next .را بزنید. فلش ویندوز 10 شما الان ساخته

| e succes                      | ToUSS Five                                    |        | June gen | *    |    |
|-------------------------------|-----------------------------------------------|--------|----------|------|----|
| Paur star                     | the dependence of the Data of Landson Landson | ille.  | 81       | el 👘 |    |
| DAY 1                         | The price particular                          |        |          |      | F- |
| Price shift                   | The boot polytons                             |        |          |      |    |
| il.                           |                                               |        |          |      |    |
| And International Property in | noite * listeli                               | (C.96) | 7 min    |      |    |
|                               | 1.92.0                                        |        |          |      |    |
| Other                         | administration and heat stations?             |        |          |      |    |
|                               |                                               |        |          |      |    |
|                               |                                               |        | no 1 mr. |      |    |
|                               |                                               |        |          |      |    |

خواهد شد.

وقتی پروسهی نصب به 100 درصد رسید، نشان میدهد که کار تمام شده، برنامهی WinToUSB را ببندید و فلش را از سیستم جدا کنید. زمانی که میخواهید ویندوز 10 را روی یک کامپیوتر دیگر اجرا کنید، یو اس بی درایو (یا هملن فلش) خود را وارد آن سیستم را روشن کنید، منوی بوت را فرا بخوانید، اینکه چگونه این کار را انجام میدهید بستگی به سیستمی دارد که از آن استفاده میکنید: گاهی باید F8 یا Shift/F8 را بفشارید و گاهی F12 را. وقتی این کار را انجام دادید، گزینهی مربوت به بوت کردن USB درایو را انتخاب

اولین باری که درایو ویندوز 10 خود را روی یک کامپیوتر دیگر استفاده میکنید، نیاز خواهید داشت پسورد Wi-Fi و دیگر تنظیمات لازم را بر قرار کنید. همچنین باید ویندوز 10 را هر بار که از درایو یو اس بی روی کامپیوتر متفاوتی استفاده میکنید، فعال کنید، پس بهتر است وارد اکانت مایکروسافت خود شوید که با لایسنس دیجیتال شما متصل است. سپس میتوانید اپلیکیشنهای مورد نظر را روی درایو یو اس بی ویندوز 10 نصب کنید و به هر فایل یا مطلبی که آنلاین ذخیره شده دسترسی داشته باشید. پس تجربهی مشابهی نسبت به کار با یکی از

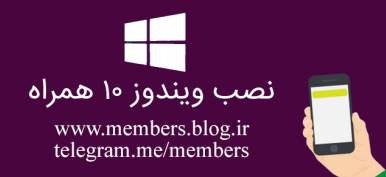